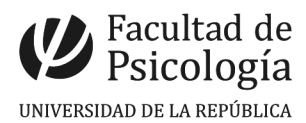

## Configuración de cliente de correo Thunderbird

El presente artículo explica cómo configurar el cliente de email Thunderbird para enviar emails a través de un servidor que requiere autenticación y autorización de usuario.

Las imágenes corresponden a la versión 3.1.9 Thunderbird. Si Ud. está empleando otra versión, es posible que las ventanas de configuración sean diferentes, sin embargo creemos que este artículo igualmente puede servir de guía ya que los datos a ingresar deben ser los mismos. Trabajaremos con el usuario ficticio **Juan Pérez** que tiene la cuenta ficticia **jperez@psico.edu.uy**.

Comenzamos accediendo a la ventana de configuración. Para eso vamos al menú principal, hacemos clic en **Herramientas** y seleccionamos la opción Configuración **de las cuentas**, tal como muestra la siguiente figura:

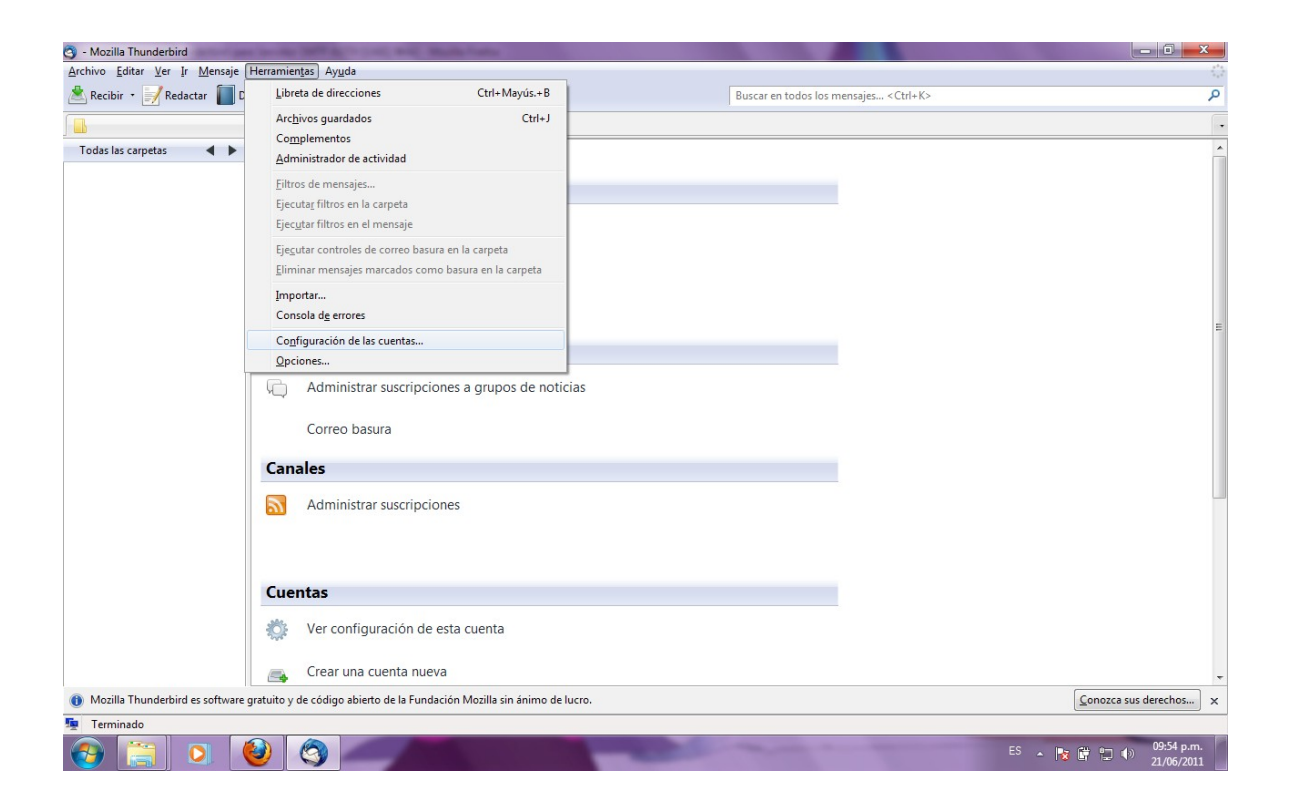

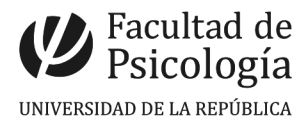

Eso abrirá la siguiente ventana, que debería lucir algo semejante a la siguiente imagen, donde hacemos clic en **Operaciones sobre la cuenta**  $\rightarrow$  **Añadir cuenta de correo** 

| Mozilia Inunderbird                                                                                                    |                                             | the set of the set of |                                                                                |                                                                                                  |
|----------------------------------------------------------------------------------------------------|---------------------------------------------|----------------------------------------------------------------------------------------------------|--------------------------------------------------------------------------------|--------------------------------------------------------------------------------------------------|
| nivo <u>E</u> ditar <u>V</u> er <u>I</u> r <u>M</u> e                                                                                                    | ensaje Herramien <u>t</u> as Ay <u>u</u> da |                                                                                                    |                                                                                |                                                                                                  |
| Recibir • 📝 Reda Con                                                                                                    | nfiguración de la cuenta                    |                                                                                                    |                                                                                | P psico                                                                                          |
|                                                                                                    | Servidor de salida (SMTP)                   | Configuración del servidor de salida (SN                                                                                                    | ТР)                                                                            |                                                                                                  |
| Todas las carpetas                                                                                                    |                                             | Aunque puede especificar más de un servidor de sali<br>usuarios avanzados. Configurar múltiples servidores :<br>mensajes.                                                                                                    | da (SMTP), esto sólo se recomienda para<br>SMTP puede causar errores al enviar | r × Customize the Defaul × +                                                                     |
|                                                                                                    |                                             |                                                                                                    | Aña <u>d</u> ir                                                                |                                                                                                  |
|                                                                                                    |                                             |                                                                                                    | Editar                                                                         | sión v autorización de usuario.                                                                  |
|                                                                                                    |                                             |                                                                                                    | Eliminar                                                                       | e de configuración sea diferentes sin                                                            |
|                                                                                                    |                                             |                                                                                                    | Establecer predeterminado                                                      |                                                                                                  |
|                                                                                                    |                                             | Descripción:<br>Nombre del servidor:<br>Puerto:<br>Nombre de usuario:<br>Metodo de identificación:<br>Seguridad de la conexión:                                                                                                    |                                                                                | gurado para el uso del servidor <u>SMTP</u><br>fq.edu.uy.<br>a opción Account Settings, tal como |
|                                                                                                    |                                             |                                                                                                    |                                                                                |                                                                                                  |
|                                                                                                    |                                             |                                                                                                    |                                                                                |                                                                                                  |
|                                                                                                    |                                             |                                                                                                    |                                                                                |                                                                                                  |
|                                                                                                    |                                             |                                                                                                    |                                                                                |                                                                                                  |
|                                                                                                    | Operaciones sobre la cuenta •               |                                                                                                    |                                                                                |                                                                                                  |
|                                                                                                    | Añadir cuenta de correo                     |                                                                                                    | Aceptar Cancelar                                                               |                                                                                                  |
| Ľ                                                                                                    | Anadir otra <u>c</u> uenta                  |                                                                                                    |                                                                                |                                                                                                  |
| ozilla Thunderbird es :                                                                                                    | Definir como predetermina                   | Ida Fundación Mozilla sin ánimo de lucro.                                                                                                    | <u>C</u> onozca su                                                             | is derechos ×                                                                                    |
| and the second second se | Eliminar cuenta                             |                                                                                                    |                                                                                |                                                                                                  |

Ingresamos nuestro nombre y dirección de correo , y hacemos clic en continuar

| O - Mozilla Thunderbird                                                                                                    | surface and involte little at the     | int Bill Balls fails                                                                                                    |                    |                                                                                                  |
|----------------------------------------------------------------------------------------------------|---------------------------------------|----------------------------------------------------------------------------------------------------|--------------------|--------------------------------------------------------------------------------------------------|
| <u>A</u> rchivo <u>E</u> ditar <u>V</u> er <u>I</u> r                                                                                                    | 0                                     |                                                                                                    |                    |                                                                                                  |
| Recibir - Red Configuración de la cuenta 🐹 🖉                                                                                                    |                                       |                                                                                                    |                    | ST psico                                                                                         |
| Todas las cametas                                                                                                    | Servidor de salida (SMTP)             | Configuración del servidor de salida (SMTP)                                                                                                    | •                  |                                                                                                  |
|                                                                                                    |                                       | Aunque puede especificar más de un servidor de salida (SMTP), esto sólo se recomienda para<br>usuarios avanzados. Configurar múltiples servidores SMTP puede causar errores al enviar<br>mensajes.           Añagir           Éditar |                    | r × Customize the Defaul × + -                                                                   |
|                                                                                                    | Configuración de cuenta de c          | orreo                                                                                                    |                    | s de configuración sea diferentes, sin                                                           |
| Su nombre:       Juan Perez       Su nombre, tal y como se muestra a los demás         Dirección de correo:       jperez@psico.edu.uy         Contrgseña: |                                       |                                                                                                    |                    | gurado para el uso del servidor <u>SMTP</u><br>fq.edu.uy.<br>a opción Account Settings, tal como |
|                                                                                                    | Operaciones sobre la cuenta *         | Aceptar Cancelar                                                                                                    | Ŧ                  |                                                                                                  |
| Mozilla Thunderbird e                                                                                                    | es software gratuito y de código abie | erto de la Fundación Mozilla sin ánimo de lucro.                                                                                                    | zca sus derechos 🗙 |                                                                                                  |
| 👳 Terminado                                                                                                    |                                       |                                                                                                    |                    |                                                                                                  |
| 📀 🚞 (                                                                                                    | ) 🕹 🔇 4                               | 9                                                                                                    |                    | EN 🔺 💽 🛱 🎲 🌗 09:56 p.m.<br>21/06/2011                                                            |

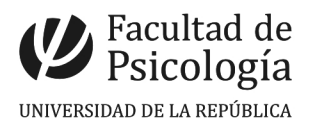

Luego que el programa busca los nombres de servidores, seleccionamos la opción **Crear** cuenta

| Carpetas locales - Moz                                | zilla Thunderbird                                                                              |                                                                                                    |                                                    |                   |                     |                          |
|-------------------------------------------------------|------------------------------------------------------------------------------------------------|----------------------------------------------------------------------------------------------------|----------------------------------------------------|-------------------|---------------------|--------------------------|
| <u>A</u> rchivo <u>E</u> ditar <u>V</u> er <u>I</u> r | Mensaje Herramien <u>t</u> as Ay <u>u</u> da                                                   |                                                                                                    |                                                    | •                 |                     |                          |
| 🖄 Recibir 🔹 🗾 Reda                                    | Configuración de la cuenta                                                                     | Part of                                                                                                    | [X]                                                | ٩                 | ALL ALL             |                          |
| Carpetas locales                                      | Carpetas locales                                                                               | Configuración de la cuenta                                                                                                    |                                                    |                   |                     | 4                        |
| Carpetas locales                                      | Correo basura<br>Espacio en disco<br>Servidor de salida (SMTP)                                 | La siguiente cuenta es especial. No tiene identidades asocia<br>Nombre de la cuenta: Carpetas locales<br>Almacenamiento de mensajes<br>Vaciar papelera al salir<br>Directorio local: | das.                                               |                   | Editar<br>colores   |                          |
|                                                       | Configuración de cuenta de co                                                                  | rreo                                                                                                    |                                                    | ra                | a                   | -                        |
|                                                       | Su nombre: Juan<br>Dirección de correo: j<br>Contrgseña: Contr<br>Be<br>Las siguientes configu | Perez Su nombre, tal y como se muestra a l<br>perez@psico.edu.uy<br>aseña<br>ccordar contraseña<br>raciones se encontraron intentando nombres habituales d                           | os demás<br><u>Comenzar de nuevo</u><br>e servidor | -                 |                     |                          |
|                                                       | Configuración manua                                                                            | r iperez<br>psico.edu.uy IMAP 143 Ninguno<br>psico.edu.uy SMTP 25 Ninguno<br>i                                                                                                    | getar Crear cuenta                                 |                   |                     |                          |
|                                                       | Qperaciones sobre la cuenta •                                                                  |                                                                                                    | Aceptar Cancelar                                   |                   | a<br>O              |                          |
| Mozilla Thunderbird                                   | es software gratuito y de código abier                                                         | to de la Fundación Mozilla sin ánimo de lucro.                                                                                                    | <u>C</u> onoz                                      | ca sus derechos × | ₩ <b>₩</b> ,<br>% ⊖ |                          |
| 📀 🔚 (                                                 | 0 🙋 🔇 🖉                                                                                        |                                                                                                    | A YOU                                              |                   | EN 🔺 🍢 🛱 🗊 🐠        | 10:03 p.m.<br>21/06/2011 |

Nos aparecerá una pantalla de advertencia, tildamos la opción **Entiendo los riesgos** y hacemos clic en **Crear Cuenta** 

| Carpetas locales - Mozilla Thunderbird                                                             |                                                                                                    |                     |                                                                                                    |
|----------------------------------------------------------------------------------------------------|----------------------------------------------------------------------------------------------------|---------------------|----------------------------------------------------------------------------------------------------|
| <u>A</u> rchivo <u>E</u> ditar <u>V</u> er <u>Ir M</u> ensaje Herramien <u>t</u> as Ay <u>u</u> da |                                                                                                    | ं                   |                                                                                                    |
| Recibir • Rede Configuración de la cuenta                                                          |                                                                                                    | Q                   | all show the                                                                                                    |
| Carpetas locales                                                                                   | Configuración de la cuenta                                                                                                    |                     |                                                                                                    |
| Todas las carpetas     Correo basura       Espacio en disco     Servidor de salida (SMTP)          | La siguiente cuenta es especial. No tiene identidades asociadas.<br>Nombre de la cuenta: Carpetas locales<br>Almacenamiento de mensajes<br>Vaciar papelera al salir                                                                                                    | -                   |                                                                                                    |
| Configuración de cuenta de co                                                                      |                                                                                                    | r                   |                                                                                                    |
| Mozilla Thunderbird es so                                                                          | dvertencia!<br>figuración de entrada: imap.psico.edu.uy no usa cifrado.<br>Detalles técnicos<br>figuración de salida: smtp.psico.edu.uy no usa cifrado.<br>Detalles técnicos<br>underbird le puede permitir recuperar su correo usando la configuración<br>oporcionada. Sin embargo, debería contactar con su administrador o<br>overedor de correo electrónico en relación a estas conexiones inadecuadas.<br>a la FAQ de Thunderbird para más información.<br>[Entiendo los riesgos.<br>ambjar configuración Crear cuenta | zca sus derechos) × | 22 KB<br>822 KB<br>46 KB<br>806 KB<br>806 KB<br>906 KB<br>906 |
|                                                                                                    | i i i i i i i i i i i i i i i i i i i                                                                                                    |                     | EN 🔺 🍢 🔐 🗊 🌗 10:03 p.m.<br>21/06/2011                                                                                                    |

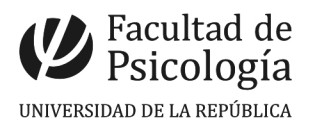

| 3 Carpetas locales - Mozil | lla Thunderbird                                                                                                    |                                                                                                    |               |                                                                                                    |
|----------------------------|----------------------------------------------------------------------------------------------------|----------------------------------------------------------------------------------------------------|---------------|----------------------------------------------------------------------------------------------------|
| Archivo Editar Ver Ir      | Mensaje Herramientas Ayuda                                                                                                    |                                                                                                    | 0             |                                                                                                    |
| Recibir • Redr C           | Configuración de la cuenta                                                                                                    |                                                                                                    | ٩             | All All International                                                                                                    |
| Carpetas locales           |                                                                                                    | Configuración de la cuenta                                                                                                    | •             | The second                                                                                                    |
| > Societa iosales          | Contro basina<br>Espacio en disco<br>ajperez@psico.edu.uy<br>Configuración del servidor<br>Copias y carpetas<br>Redacción y direcciones<br>Correo basura<br>Sincronización y almacena<br>Acuese da recibo<br>Seguridad<br>Servidor de salida (SMTP) | La siguiente cuenta es especial. No tiene identidades asociadas.<br>Nombre de la cuenta: Carpetas locales:<br>Almacenamiento de mensajes<br>Quiciar papelera al salir<br>Directorio local<br>CAUSers/Kily/AppData/Roaming\Thunderbird\Profiles\w4dv1sjk.default\Mai<br>Egaminar<br>Aceptar<br>Cancelar |               | 23         P         P   P |
| Mozilla Thunderbird es     | s software gratuito y de código abie                                                                                                    | to de la Fundación Mozilla sin ánimo de lucro.                                                                                                    | us derechos 🗙 |                                                                                                    |
| <u>n</u>                   |                                                                                                    |                                                                                                    |               |                                                                                                    |
| 📀 🚞 C                      | 2 🙋 🔇 4                                                                                                    |                                                                                                    |               | EN 🔺 🍡 🛱 🛱 🕼 10:04 p.m.<br>21/06/2011                                                                                                    |

## En la ultima pantalla hacemos clic en **Aceptar** y la cuenta quedara configurada